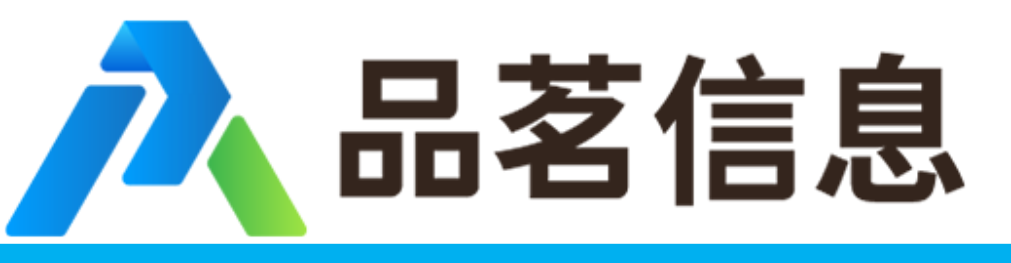

电子招投标,首选品茗

# 下浮率投标编制操作示意卡

三门县公共资源交易中心 杭州品茗信息技术有限公司 联合开发 2019版

浏览器环境要求

1、请尽量使用IE浏览器,并且保障版本在8以上;其他如360、百 度等第三方浏览器可能存在一点的不兼容性,会导致系统使用异常。

2、若使用IE8以上的浏览器仍出现异常情况,请参照《IE浏览器设置操作》完成浏览器的设置后,再进行系统操作。

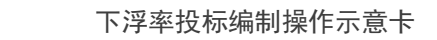

🕂 品茗信息

## 一、在电子交易平台内下载项目以 ".电子招标"结尾的文件。如:

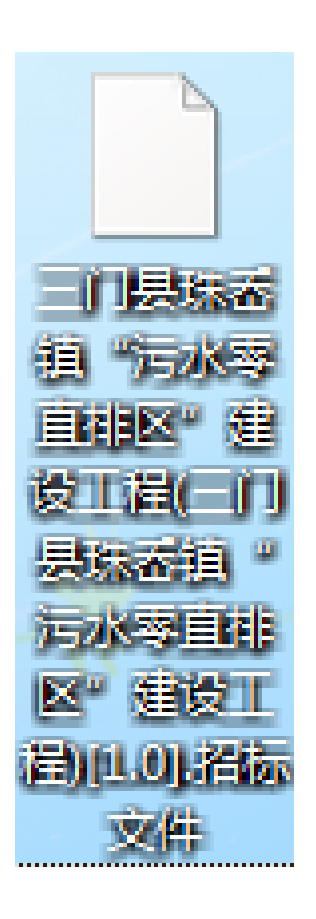

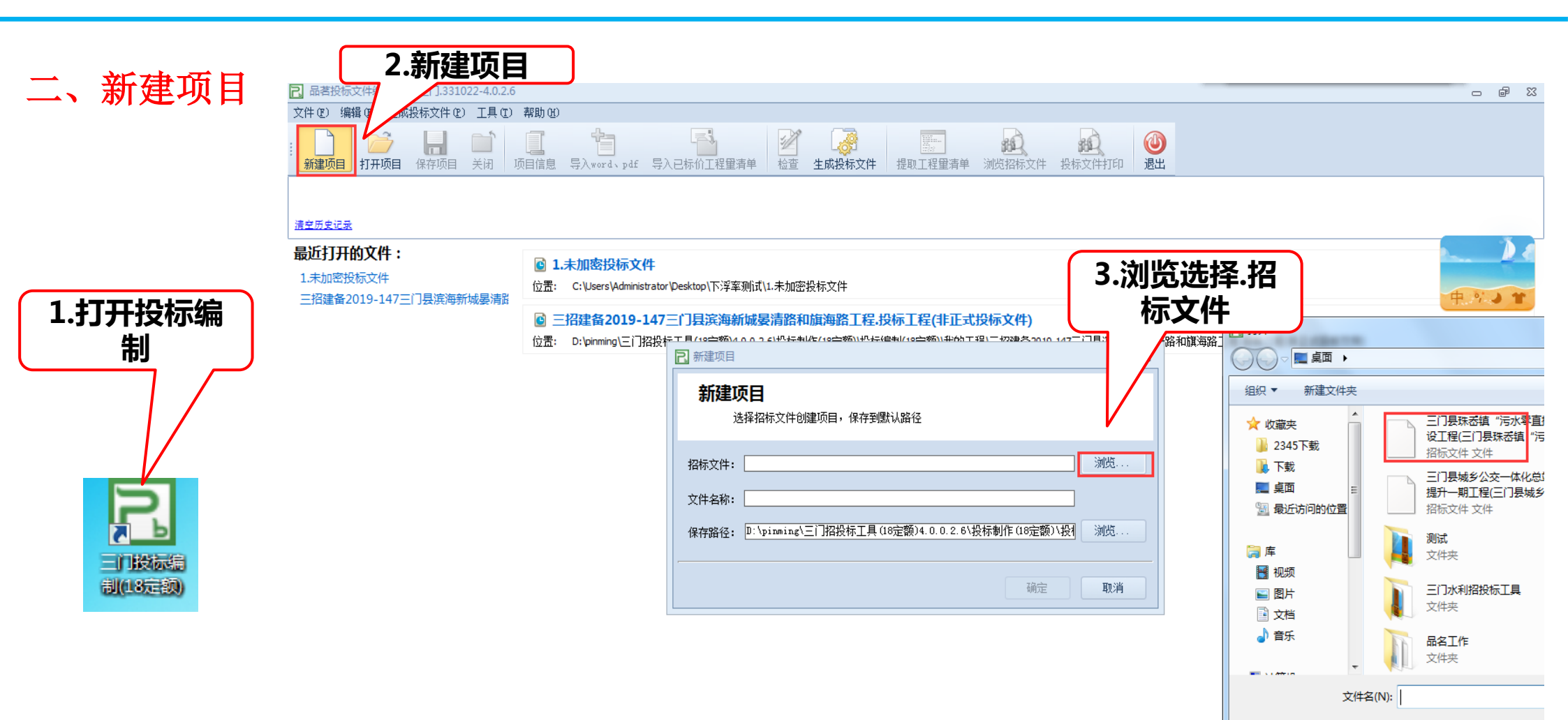

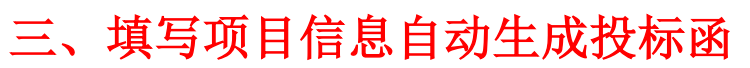

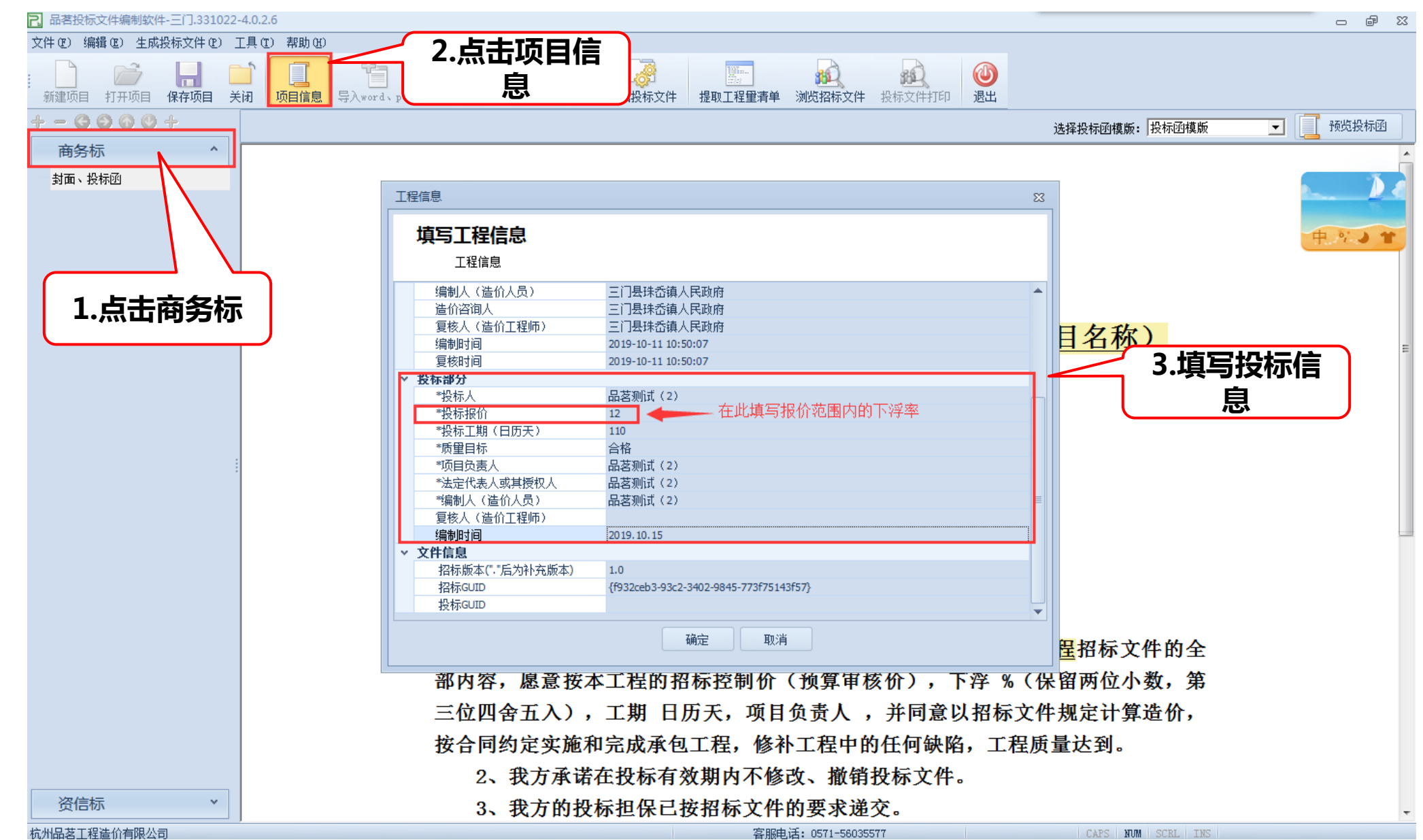

四、导入资信标文件

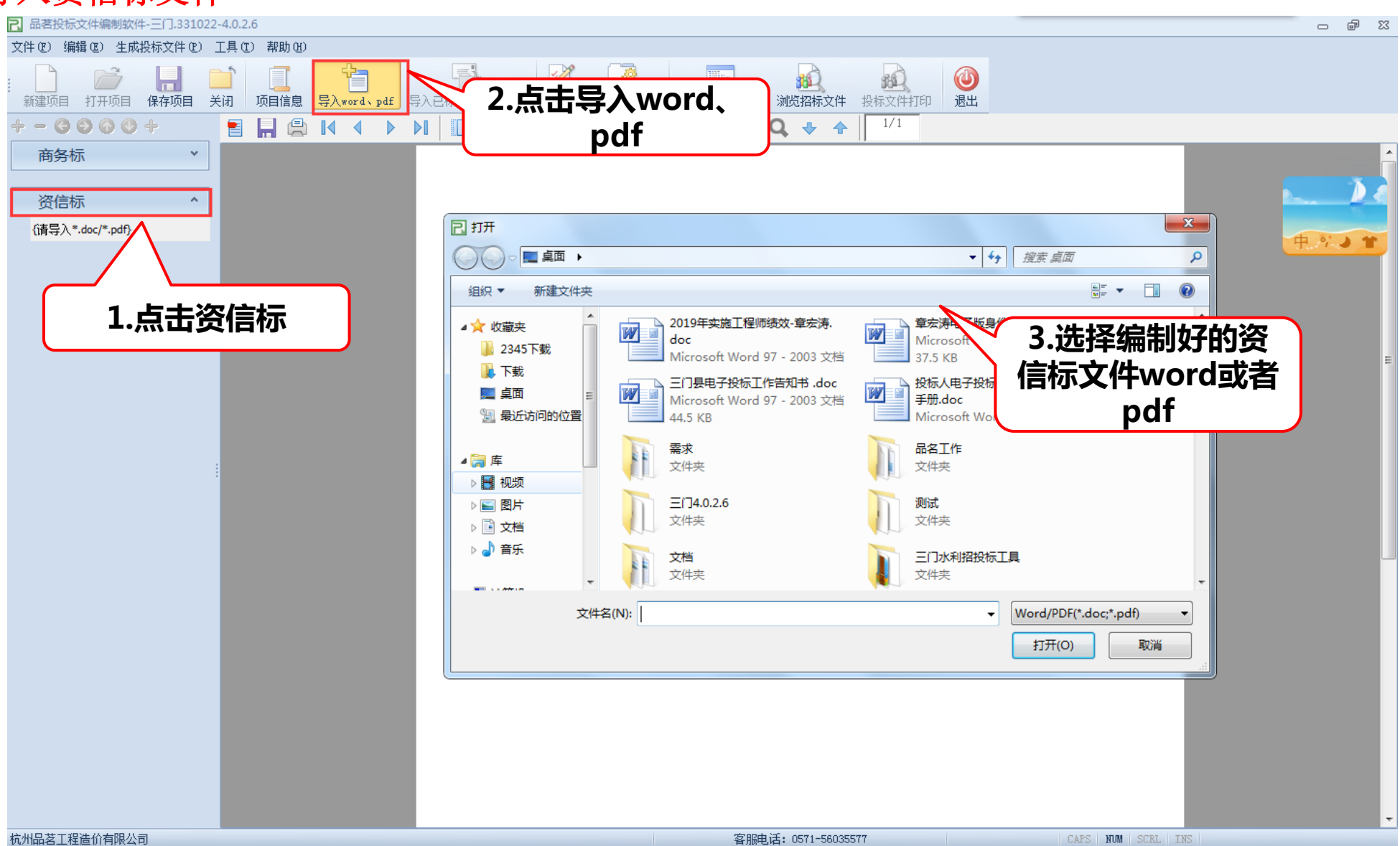

五、生成投标文件

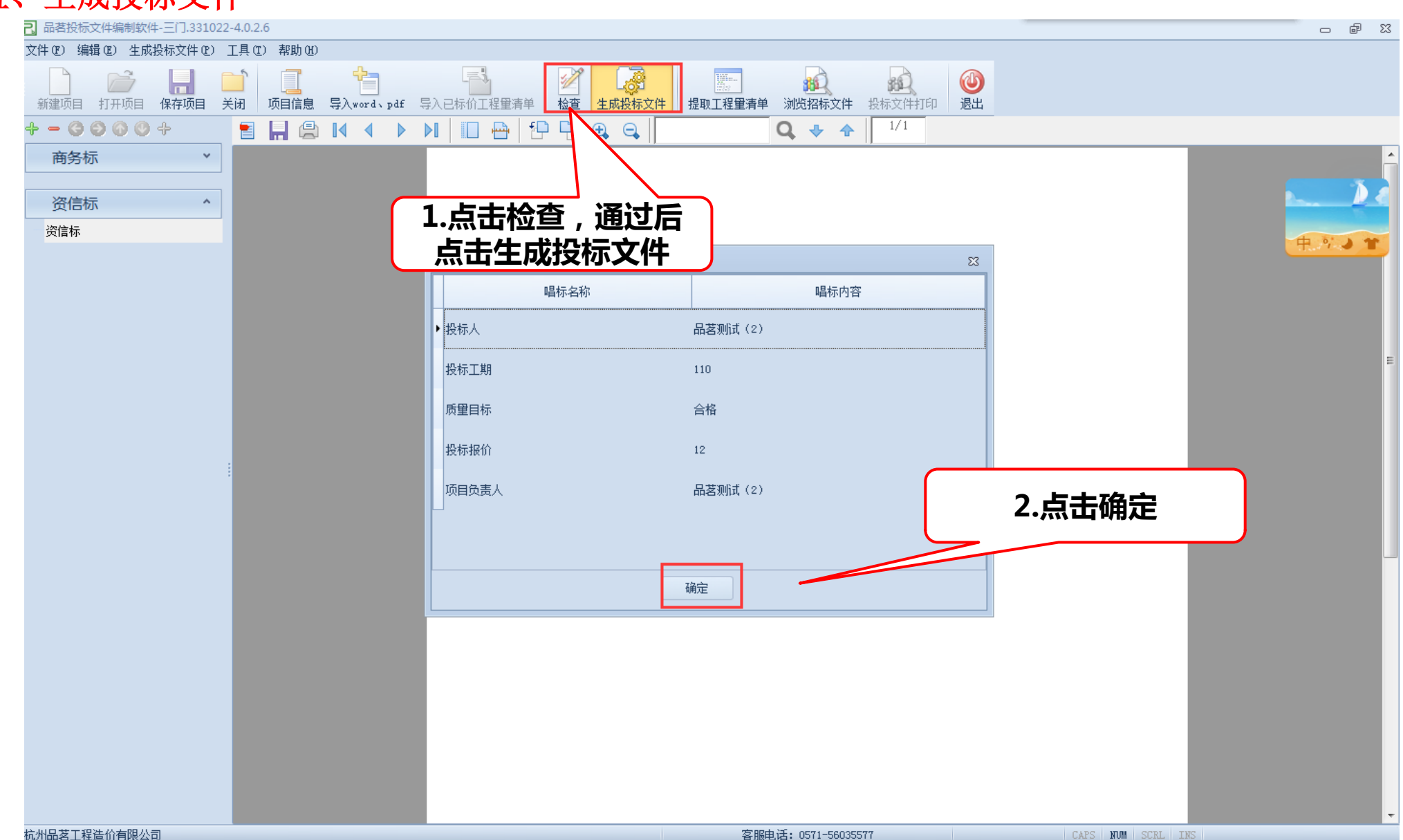

#### 六、签章和加密

#### 記签章

- # X

#### 签章

生成投标文件前要对各个PDP文件进行签章,请务必正确签章,否则不能生成投标标书文件!

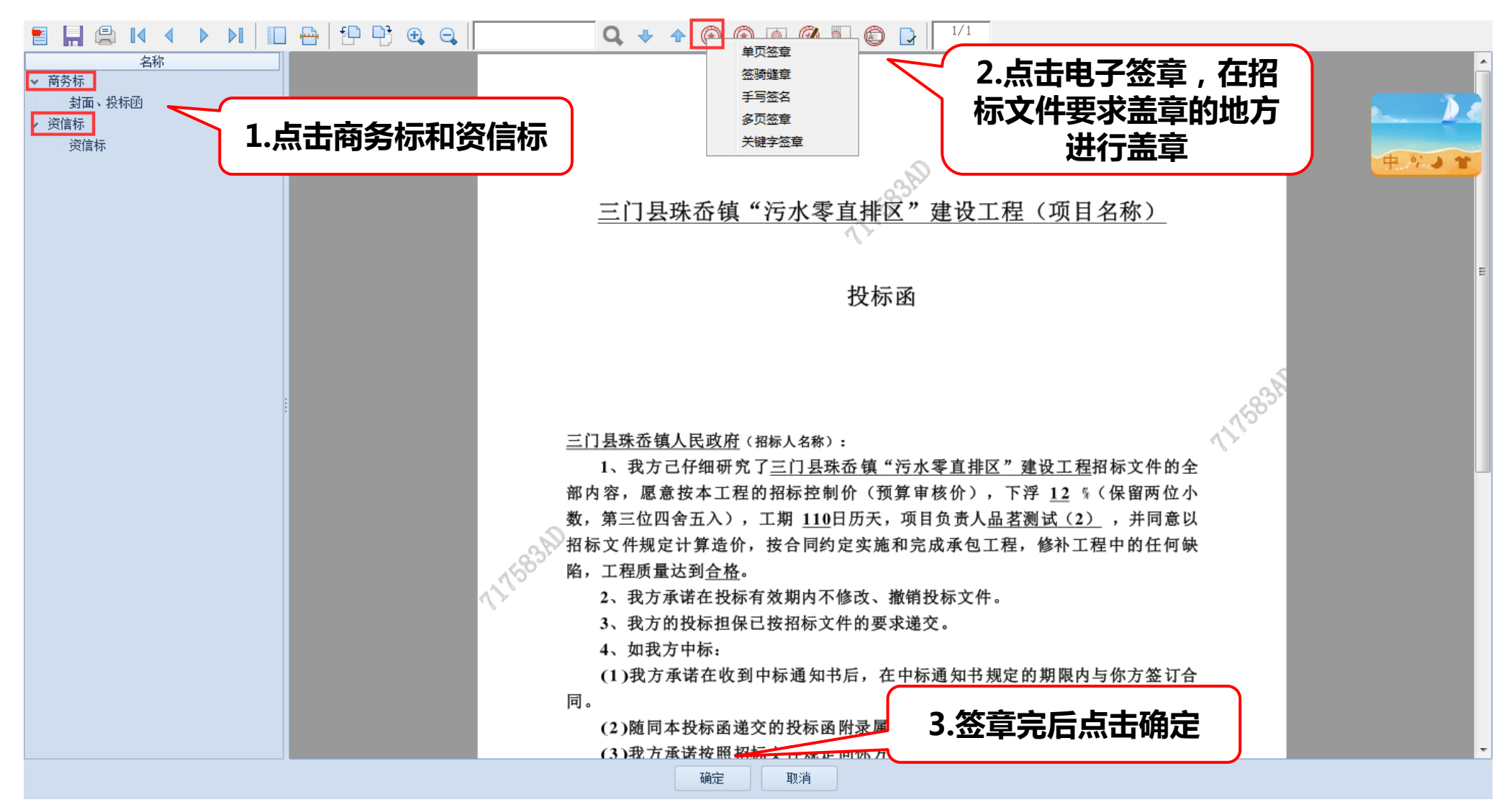

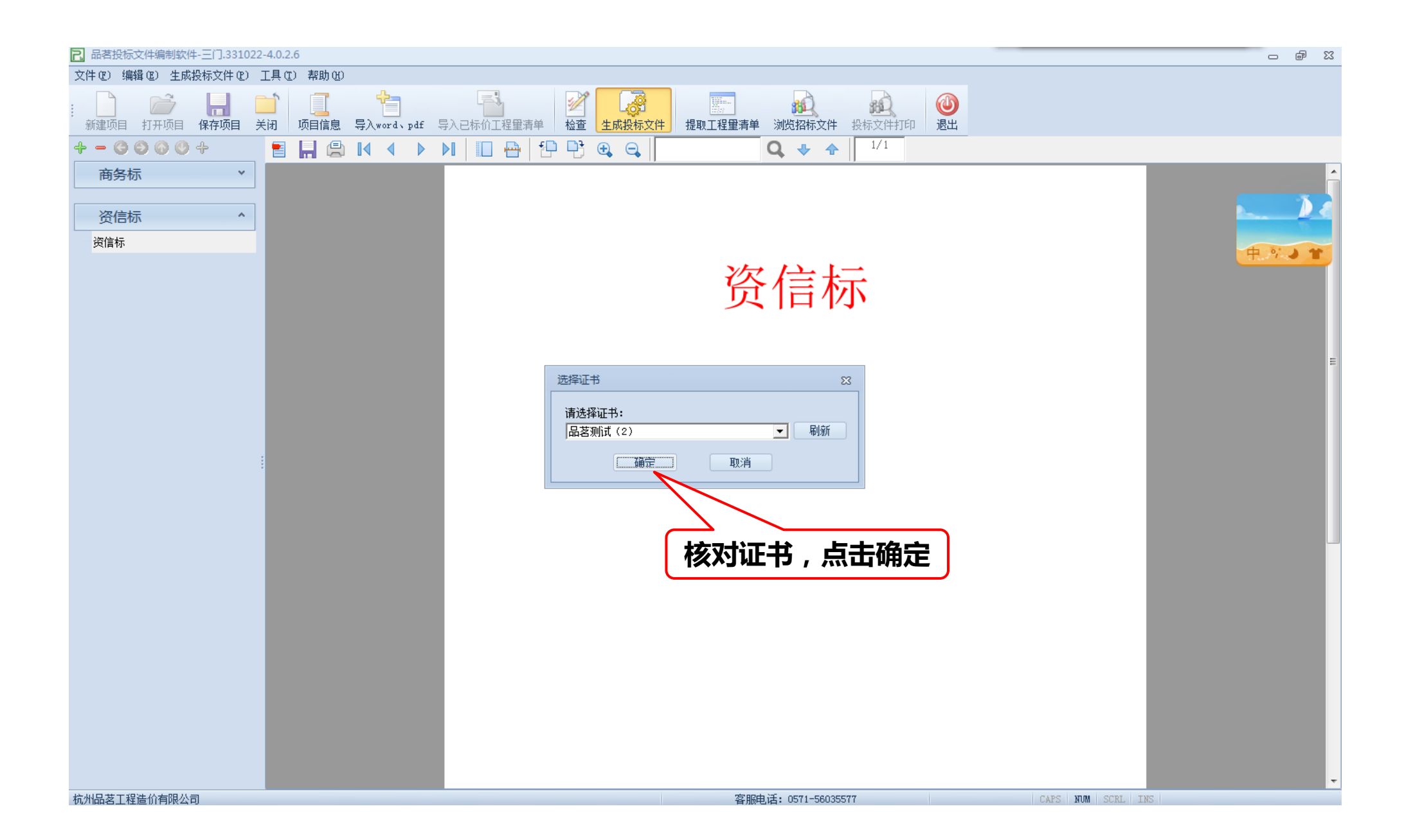

🕂 品茗信息

#### 生成后的招标文件有两份,一份是: XXXX.未加密的投标文件 一份是: XXXX.已加密的投标文件

上传请选择XXXX.已加密的投标文件如:

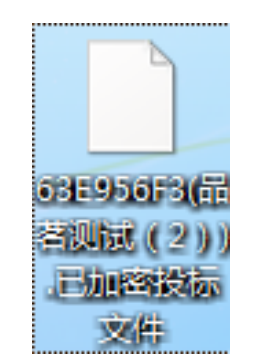

注意: 生成后最好重新打开已加密投标文件仔细核对签章是否完整, 投标信息是否正确。

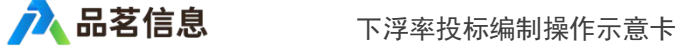

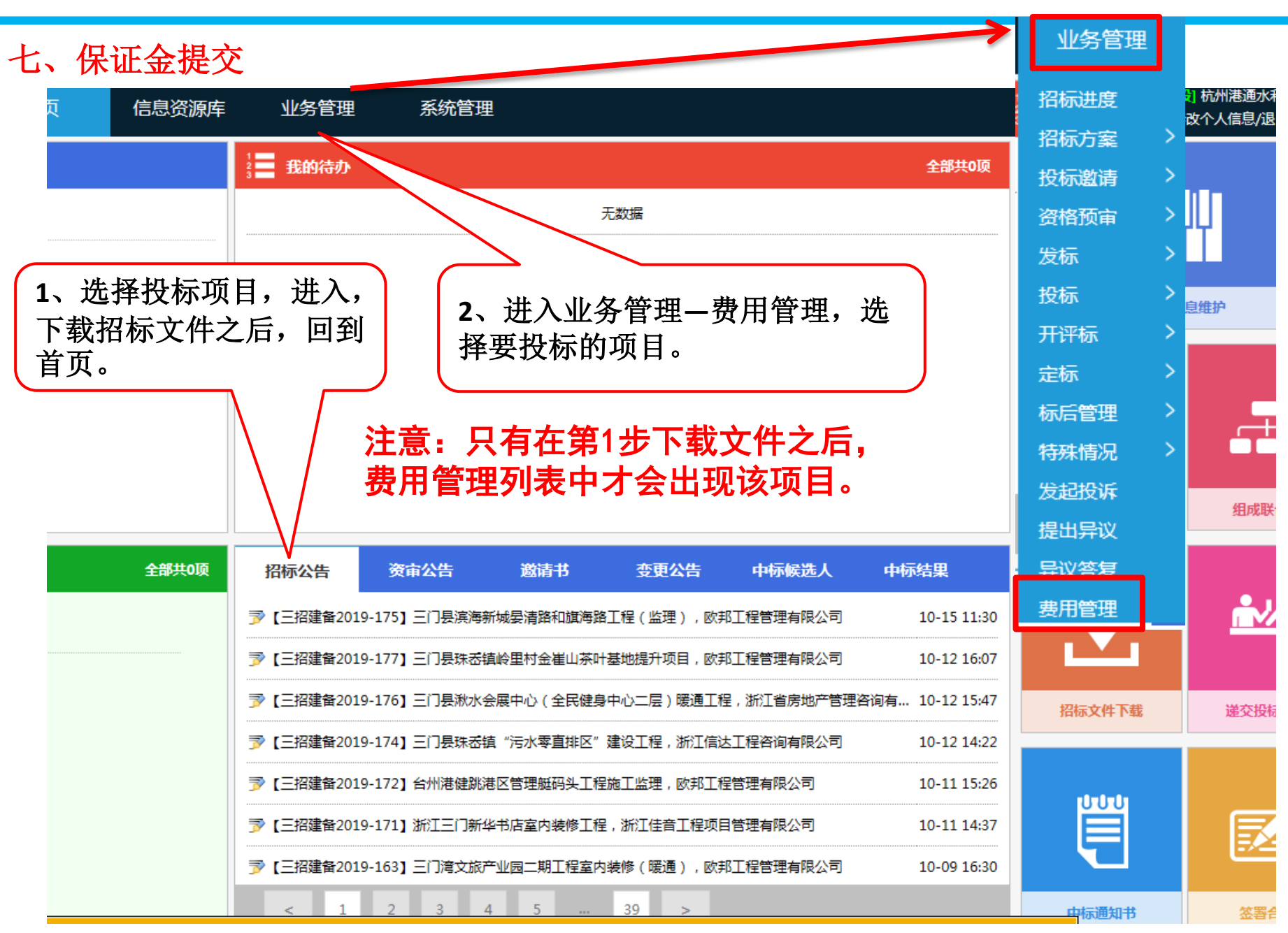

#### 七、保证金提交

保证金金额在4万或者4万以下的项目,有年度保证金的单位可以选择年度保证金, 无年度保证金的选择线下转账。选择完成后提交订单

| 2 公共资源交易中心                                         |
|----------------------------------------------------|
| <b>公儿长白妆</b> 开                                     |
|                                                    |
|                                                    |
|                                                    |
|                                                    |
|                                                    |
| 1.022                                              |
|                                                    |
|                                                    |
|                                                    |
| ○线下转账 ◉年度保证金                                       |
| 确认支付订单信息                                           |
| 项目名称。三门湾文旅产业园二期工程室内装修(暖遇)                          |
| 标段名称:三门湾文旅产业园二期工程室内装修(暖通)                          |
| 费用类型。投标保证金                                         |
| 缴的金额: 10000.00                                     |
|                                                    |
| 提交订单。                                              |
| 注意事项                                               |
| 1、请仔细核对您的企业信息,如果账户信息不完善或不正确,请进入企业库中交更,避免无法正常入账及退款! |
| 2、确认投标标段信息及支付费用后,提交订单。                             |
| 3、如果下单异常,无法获取缴纳账户,请联系系统管理员。                        |
| 技术支持。杭州品茗信息技术有限公司                                  |

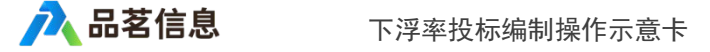

### 七、保证金提交

#### 订单生产后请严格按照说明进行缴纳保证金 (缴纳方式由投标单位自行选择:网银转账,柜台转账均可)

|         | 保证金缴纳说明单                                                                                                    |
|---------|----------------------------------------------------------------------------------------------------|
| 项目名称:   | 三门湾文旅产业园二期工程室内装修(暖通)                                                                                                  |
| 标段名称:   | 三门湾文旅产业园二期工程室内装修(暖通)                                                                                                  |
| 收款户名:   |                                                                                                    |
| 收款银行:   | à.                                                                                                    |
| 收款账号:   |                                                                                                    |
| 基本户账号:  |                                                                                                    |
| 基本户户名:  |                                                                                                    |
| 开户行联行号: |                                                                                                    |
| 基本户开户行: |                                                                                                    |
| 缴纳金额:   | 10000.00 元                                                                                                    |
| 缴纳截止时间: | 2019-10-30 09:00:00                                                                                                   |
| 注意事项:   | 1、请使用企业基本户账户网银或银行柜面一次性足额转账支付,不支持现金!<br>2、收款账户为每个标段每个企业唯一一个,切勿重复缴纳或错误缴纳。<br>3、异地跨行汇款可能会出现长时间的延迟,为了不影响您的投标,请在开标前一天完成支付。 |

| 八、上传已加密投标文件                                                                        | 2、选择项目,进入"待提交投<br>按提示输入密码。                  | 标文件"的待办,    | ,插入CA锁,     |    |
|------------------------------------------------------------------------------------|---------------------------------------------|-------------|-------------|----|
| <b>电子交易平台</b>                                                                      | 系统管理                                        |             | 兌<br>    傍。 |    |
| 欢迎您 通知公告(0)                                                                        | i Ξ 我的待办                                    | 全部共1项       |             |    |
| (正常)<br>上次登录地址:中国台州电信<br>上次网络地址:183.159.48.235(IP)<br>上次登录时间:2018年04月07日 20時35分22秒 | 梦待提交的投标文件:【三招建备2018-014】测试项目0407,测试招标代理(勿删) | 05-05 20:04 | <b>H</b> HH |    |
| 1、(如我的待办中已出现该项目符                                                                   | 寺提交的                                        |             | 企业信息维护      |    |
| 投标文件,请忽略此步)选择投标                                                                    | 项目,进                                        |             |             |    |
| 入,下载招标文件之后,回到首页<br>面,我的待办会自动出现,待提交<br>件。                                           | ,刷新页<br>的投标文                                |             | <b>.</b>    |    |
|                                                                                    | 1 >                                         |             | 招标公告组成联合    | 合体 |
|                                                                                    |                                             | 2件1 市長休田    |             |    |

|                                                                        | 全部共2项 | 招标公告                                                      | 资审公告                                 | 邀请书          | 变更公告 | 中标候选人       | 中标结果         |        |        |
|------------------------------------------------------------------------|-------|-----------------------------------------------------------|--------------------------------------|--------------|------|-------------|--------------|--------|--------|
| 开标时间:05-05 20:04                                                       |       | ▶ [三招建备2018-014] 测试项目0407,测试招标代理(勿删) 04-07 20:24          |                                      |              |      |             |              |        |        |
| <ul> <li>[三招建备2018-014]测试项目0407,测试招标代理(勿删),距开标27天23小<br/>分钟</li> </ul> |       | 夛【三招建备2018-013】20180328-测试项目一,浙江建安工程管理有限公司                |                                      |              |      |             | 03-28 11:14  |        |        |
|                                                                        |       | プ【三招建备2018-012】20180326-测试项目四,浙江建安工程管理有限公司     03-2618:33 |                                      |              |      |             | 03-26 18:33  |        |        |
| 开标时间:03-30 10:48  「三招建备2018-0061后亩招标文件测试0312,测试招标代理(勿删)                |       | 夛【三招建备2018-011                                            | 】20180326-测试项目三,注                    | 浙江建安工程管理有限公司 | ]    |             | 03-26 17:19  | 招标文件下载 | 递交投标文件 |
|                                                                        |       | 夛【三招建备2018-010】20180326-小额工程-测试项目二,浙工建安工程管理有限公司           |                                      |              |      | 03-26 13:38 | JH10XX111140 |        |        |
|                                                                        |       |                                                           |                                      |              |      |             | 03-26 10:58  | լեւել  |        |
|                                                                        |       |                                                           |                                      |              |      |             | 03-12 11:00  |        |        |
|                                                                        |       | 夛【三招建备2018-004]                                           | -招建备2018-004】测试小额工程项目0311,测试招标代理(勿删) |              |      |             | 03-11 21:59  |        |        |
|                                                                        |       | ≫【三招建备2018-003                                            | 】测试后审项目20180309,                     | 测试招标代理(勿删)   |      |             | 03-11 20:34  |        |        |
|                                                                        |       | < 1 >                                                     |                                      |              |      |             |              | 中标通知书  | 签署合同   |

🔒 🚅 📩 🙄 20:55

八、上传已加密投标文件

| 投标信息                                                                                                    |                                                |                             |                     | ▲   投标信息 附件信息 |  |  |  |  |
|----------------------------------------------------------------------------------------------------|------------------------------------------------|-----------------------------|---------------------|---------------|--|--|--|--|
| *标段(包)名称:                                                                                                    | 测试项目0407                                       |                             |                     | ◎保存           |  |  |  |  |
| ★递交截止时间:                                                                                                    | 2018-05-05 20:04:00                            | *投标人:                       | 向金金                 | ←返回           |  |  |  |  |
| ★要求投标人资质:                                                                                                    | 无                                              | ★投标人资质:                     | 施工总承包-不分行业-地基基础工程-特 |               |  |  |  |  |
| ★要求项目经理资质:                                                                                                    | 无                                              | *合同估算价:                     | 1                   | 4、点击"保存"      |  |  |  |  |
| 附件信息       ①上传我的[.已加密投标文件]       3、点击该按钮,选择".已加密<br>投标文件"选择对应文件上传       ※注意:       1、由于投标文件均为加密文件,本交易系统无法对此类文件进行测览、编辑以及任何形式的数据检查; |                                                |                             |                     |               |  |  |  |  |
| 2、文物系环族<br>3、本交易系统                                                                                                    | 动技体文件工作成功,仅表示该技体文件存着4<br>对投标文件的有效性不承担任何评判或担保责任 | »хажлаларазак, новах:<br>E. | £944 7388355 RH ,   |               |  |  |  |  |
|                                                                                                    |                                                |                             |                     |               |  |  |  |  |

## 八、上传已加密投标文件

| 投标信息       |                                |                          |         | ^         | - 投标信息      |      |  |
|------------|--------------------------------|--------------------------|---------|-----------|-------------|------|--|
| *标段(包)名称:  | 测试项目0407                       |                          |         |           | ⊘撤回         |      |  |
| *递交截止时间:   | 2018-05-05 20:04:00            | *投标人:                    | 向金金     |           | <b>←</b> 返回 |      |  |
| ★要求投标人资质:  | 无                              | *投标人资质:                  | 施工总承包-不 | 分行业-地基基础- |             |      |  |
| ★要求项目经理资质: | 无                              | * 合同估算价 :                | 1       | 投标截止时间    | 间前,可撤回      | 回标书, |  |
| 附件信息       |                                |                          |         | Ē         | 重新上传        |      |  |
|            |                                |                          |         |           |             |      |  |
|            | 文件名称:3D47CF751(测试测试测试).已加密投标文件 |                          |         |           |             |      |  |
|            | 文件大小:1.11MB                    |                          |         |           |             |      |  |
|            | 上传时间:2018-04-07<br>①上传我的       | 7 21:00:55<br>[.己加密投标文件] |         |           |             |      |  |